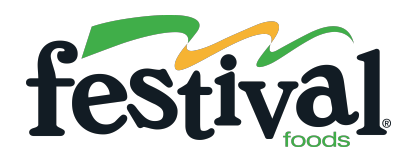

# ноw то Use Our Click N Go Online Shopping Service

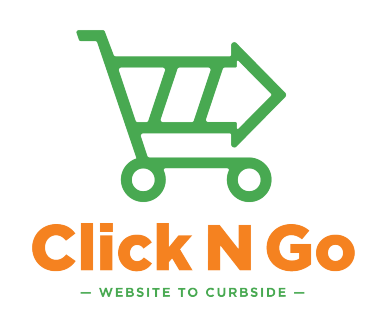

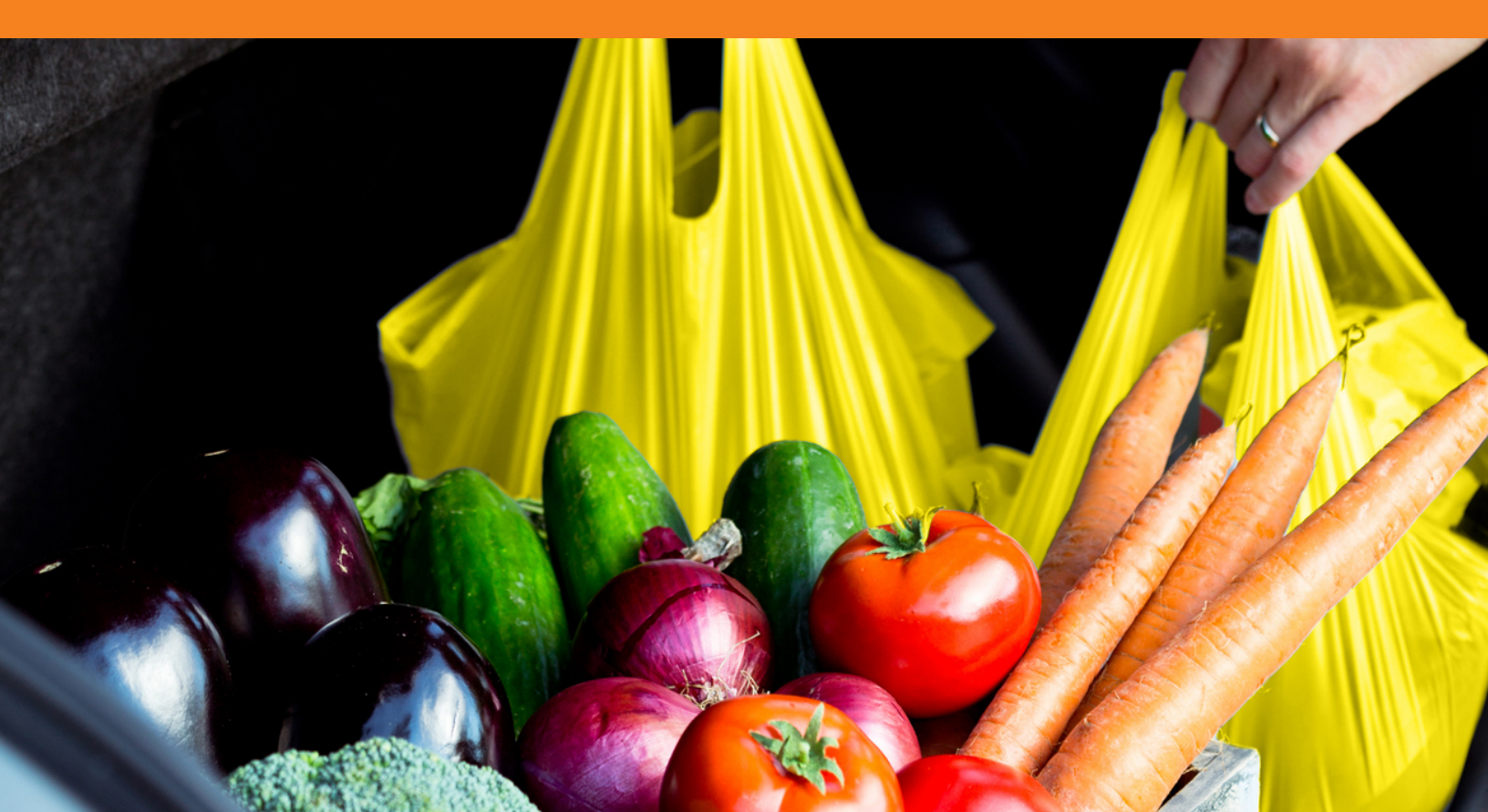

### From website to curbside, our Click N Go online shopping service makes shopping easy. (And saves you time!).

Place your online order and pick it up when it's ready! Follow the instructions below to get started.

## 1

To begin, click the **"Sign In"** button to log in, or **"Create an Account"** button to register for a new account.

| Name*                                                                                                    | Δ                           | bout Us      | 🖺 List 🧿          |
|----------------------------------------------------------------------------------------------------|-----------------------------|--------------|-------------------|
| First Name                                                                                                    |                             |              |                   |
| Last Name                                                                                                    |                             |              |                   |
| Email Address*                                                                                                    |                             |              |                   |
| Email Address                                                                                                    |                             |              |                   |
| Re-Enter Email Address                                                                                                    | 0                           | register to  | r a new account,  |
| Password*                                                                                                    | 50                          |              |                   |
| Password                                                                                                    | SU                          | re you choo  | ose the store you |
| Re-Enter Password                                                                                                    | sh                          | op at most)  | ). You can also   |
| Show Password                                                                                                    | sig                         | In up to rec | eive emails from  |
|                                                                                                    |                             | to see sale  | itoms recipes     |
| Store Selection*                                                                                                    | 110                         | 10 300 300   | riems, recipes,   |
| Store Selection*<br>WI - Somers                                                                                                    | ~ US                        |              |                   |
| Store Selection*<br>WI - Somers<br>Stay Connected<br>Verify the type of email promotions you would like to receive<br>Foods by checking the boxes below. | US     CO     from Festival | upons and    | more every week   |

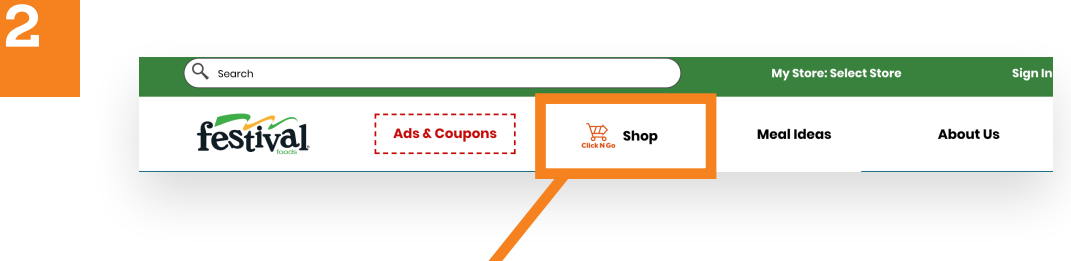

My Store: Sele

Meal Ideas

vse the Aisles

Banza Rotin

See Price

HEAR C

Festival Lar

See Price

To start shopping, click the "Shop" button in the navigation.

Then start browsing through aisles like frozen foods and pantry staples. Or, search for a specific product using the search bar at the top or shop categories using the filters to your left. When you want to add an item to your cart, simply click the **"+ Add"** button!

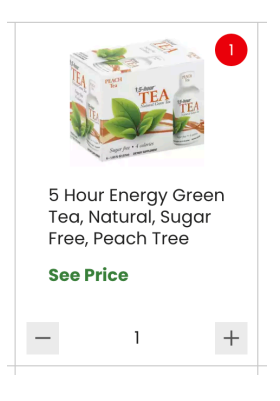

You can also see the estimated pick up time at the top of the page if you were to order your items now.

Q Search

SHOP

Q Search... Weekly Ad Page View

> Featured Just For Me My Favorites

On Sale

Natural & Organic

All Categories

Produce

Seafood

Bakery Pantry

Frozen Foods

Meat

Deli

Weekly Ad Grid View

Dairy & Refrigerated Goods

festival

Weekly Ad Page View

Home > Ads & Coupons > Shop

Ads & Coupons

Burts Bees Sheet Mask Detoxifying, Charcoal

Donuts/Sweet Rolls

See Price

+ Add

+ Add

See Price

~

~

~

~

~

~

Shop

Free, Peach Tree

+ Add

+ Add

See Price

Avocado

See Price

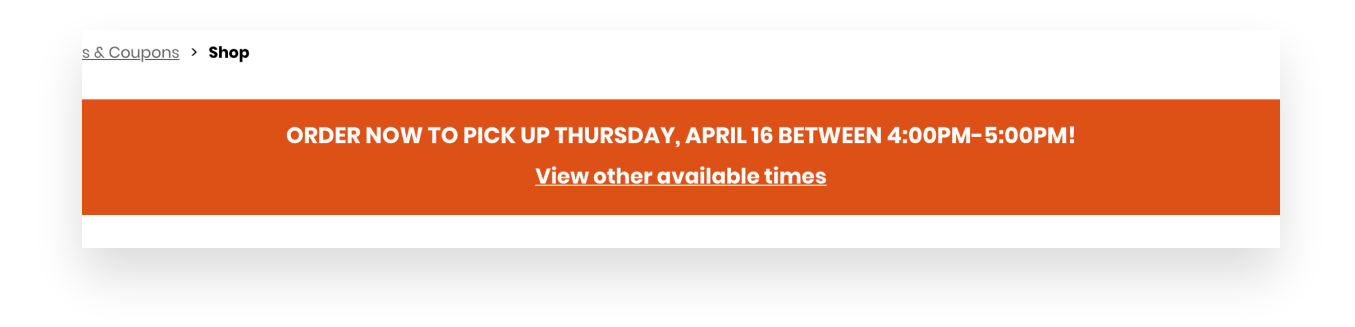

product using the search bar at the

You can also click the **"Meal Ideas"** button in the navigation to see our tasty recipes.

|                     |                     | My Store: Select Store | Sign In or Cr | eate an Account |
|---------------------|---------------------|------------------------|---------------|-----------------|
| festival            | Ads & Coupons       | Meal Ideas             |               | 🖹 List 🙎        |
| Weekly Ad Page View | Weekly Ad Grid View | Bron Recipes           | orites        | FAQs (j)        |
|                     |                     | Mealtime Mentors       |               |                 |

| Diet         | Occasion       | Cooking Method | Courses   |
|--------------|----------------|----------------|-----------|
| Dairy Free   | Spring         | Baking         | Drink     |
| Sodium Smart | Weeknight Meal | Skillet        | Main Dish |
| Vegetarian   | Breakfast      | Air Fryer      | Dessert   |

Use the filters to browse through categories like breakfast or sodium smart recipes.

If you see one you just HAVE to make, click into the recipe and then add the ingredients right to your cart. Just click the **"+ Add"** button next to the ingredient.

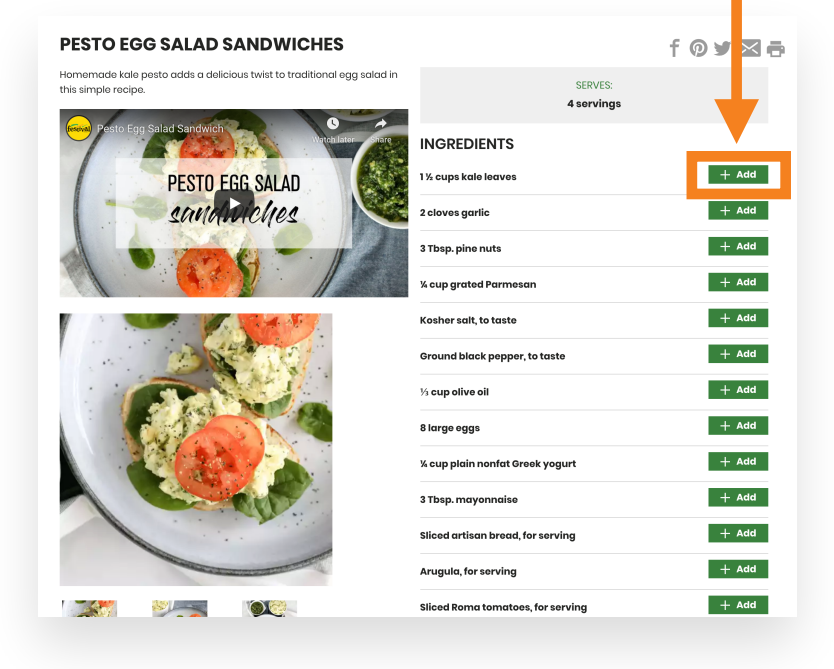

Shop sale items by browsing our **"Weekly Ad Page View"** or **"Weekly Ad Grid View"** pages.

| Testival.           | Aas a Coupons Circk NGo Sho | р ме    |
|---------------------|-----------------------------|---------|
| Weekly Ad Page View | Weekly Ad Grid View         | Browset |
|                     |                             |         |

By using the **"Weekly Ad Page View"** you can click through the digitized version of our in-store ad. Or you can view the sale items in a table format using the **"Weekly Ad Grid View."** 

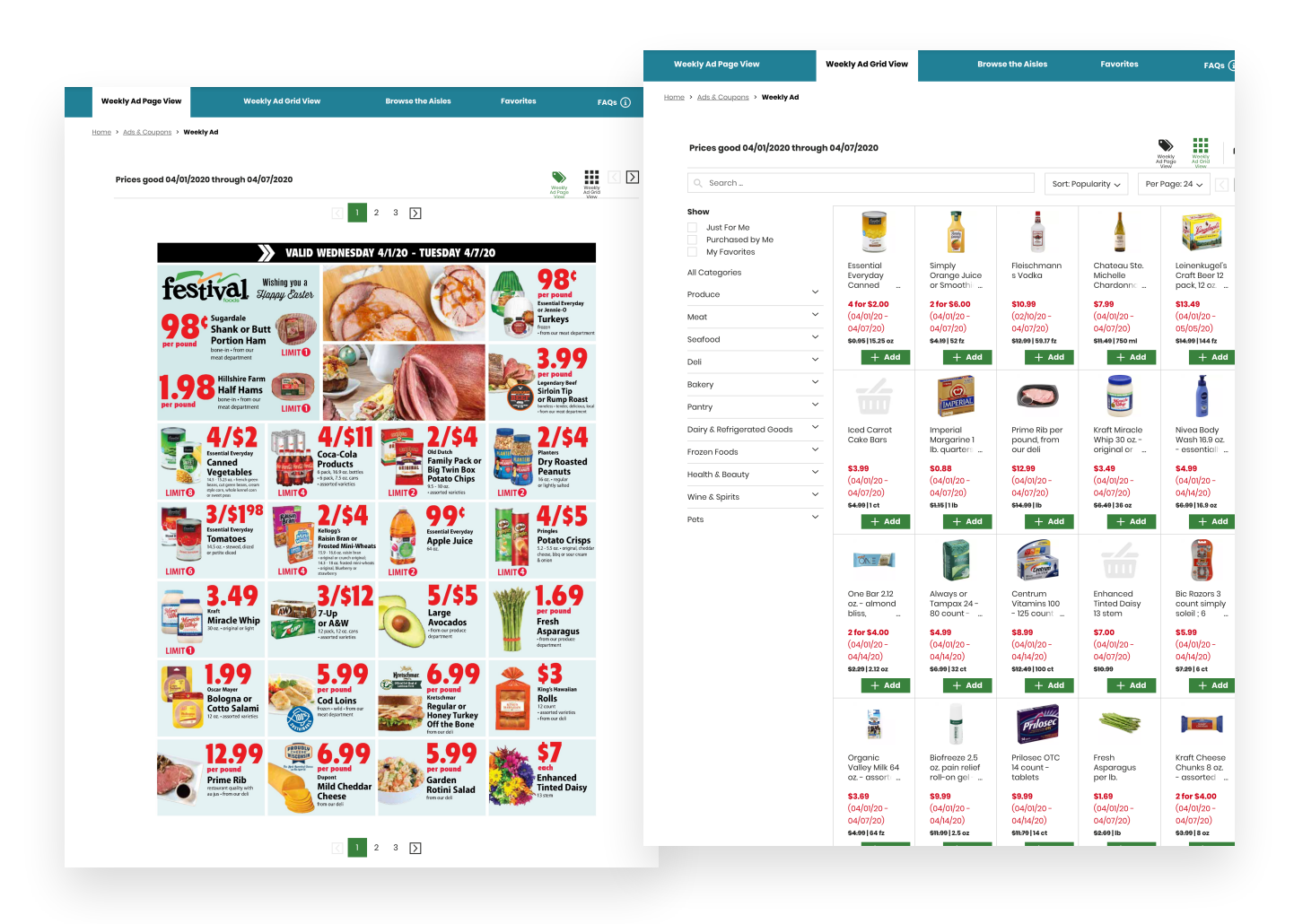

When you're finished shopping, click the **"Checkout"** button to add your desired pick up time and payment information.

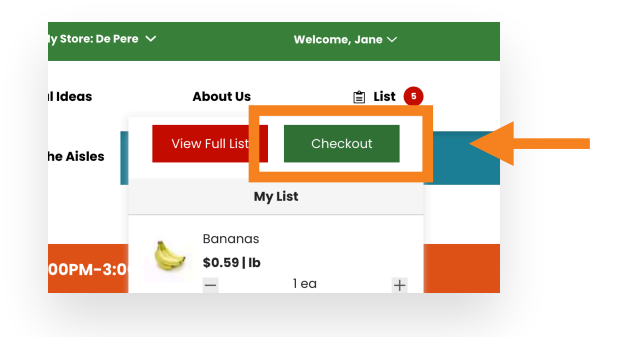

| ome > Ads & Coupons >                                                                     | Checkout                                                                                                |                                                                                      |                                                                           |                   |         | <b>T T T T T T T T T T</b>                      |
|-------------------------------------------------------------------------------------------|----------------------------------------------------------------------------------------------------|--------------------------------------------------------------------------------------|---------------------------------------------------------------------------|-------------------|---------|-------------------------------------------------|
| CHECKOUT                                                                                  | PICK UP                                                                                                 | REVIEW                                                                               | CONFIRMATION  a to the strong demand we may                               | Forget something? | _       | Take a minute to doub<br>check that your inform |
| need to provide sub-<br>honor the price of th<br>will not be any phone<br>PICK UP DETAILS | stitutions on your Click N Go or<br>e item you originally chose. To<br>e calls or texts when this occur | der. We will substitute an<br>continue to serve our gue<br>s. Thank you for understa | equal or greater product, and<br>ssts in a timely manner, there<br>nding. | Checkout Summo    | ary     | is correct and then pla                         |
| STORE                                                                                     | De Pere<br>1001 Main Avenue<br>De Pere, WI 54115<br>920-336-6520                                        |                                                                                      |                                                                           | Estimated Total:  | \$68.46 | your order.                                     |
| PICK UP DATE                                                                              | Wednesday, April 1 bets                                                                                 | ween 4:00pm-5:00pm                                                                   | Ed                                                                        | it                |         |                                                 |
| PICK UP INFO                                                                              | Jane Smith<br>9202345678<br>janedoel@gmail.com                                                          | Edit                                                                                 |                                                                           |                   |         |                                                 |
|                                                                                           |                                                                                                    |                                                                                      |                                                                           |                   |         |                                                 |

Please note that you will have \$5 or 10% of your total held on your card in addition to your full order total. This hold helps account for charges like final sales tax and items sold by weight. The hold will fall off 24 to 72 hours after your order is completed.

| We temporarily authorize your card for the higher of \$5 or 10% of the item total.<br>It helps account for charges like bottle deposit, final sales tax, and items sold<br>by weight. As soon as your order is complete, we charge your card for exactly<br>what was in your final order. |  |
|----------------------------------------------------------------------------------------------------|--|
|                                                                                                    |  |

Once you place your order, you will be taken to a confirmation page. If you do not see this page, your order has not been successfully submitted.

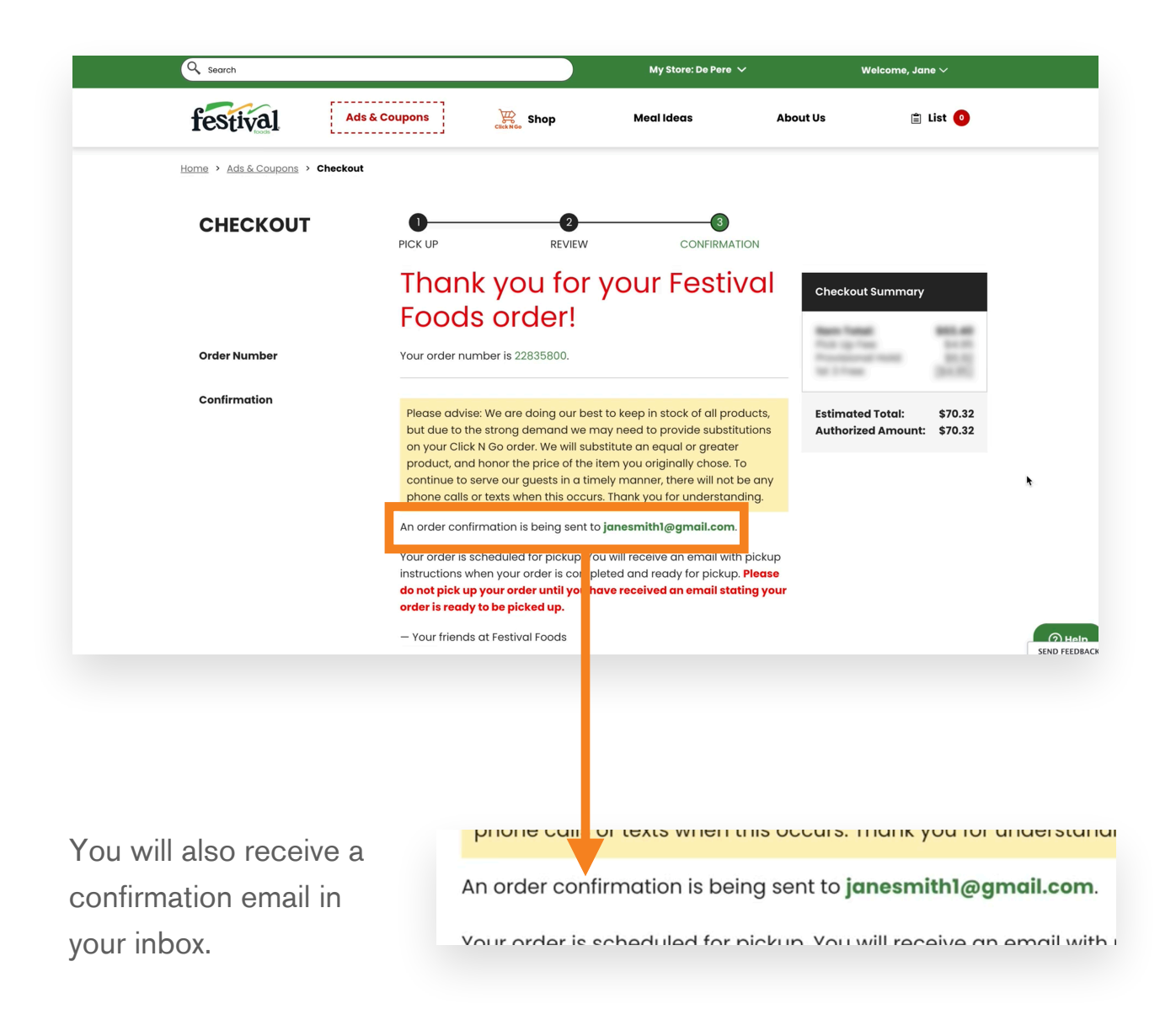

Once you receive an email stating your order is ready for pick up (make sure the email is in your inbox before you head to the store!), follow the designated Click N Go parking signs when you arrive at your store.

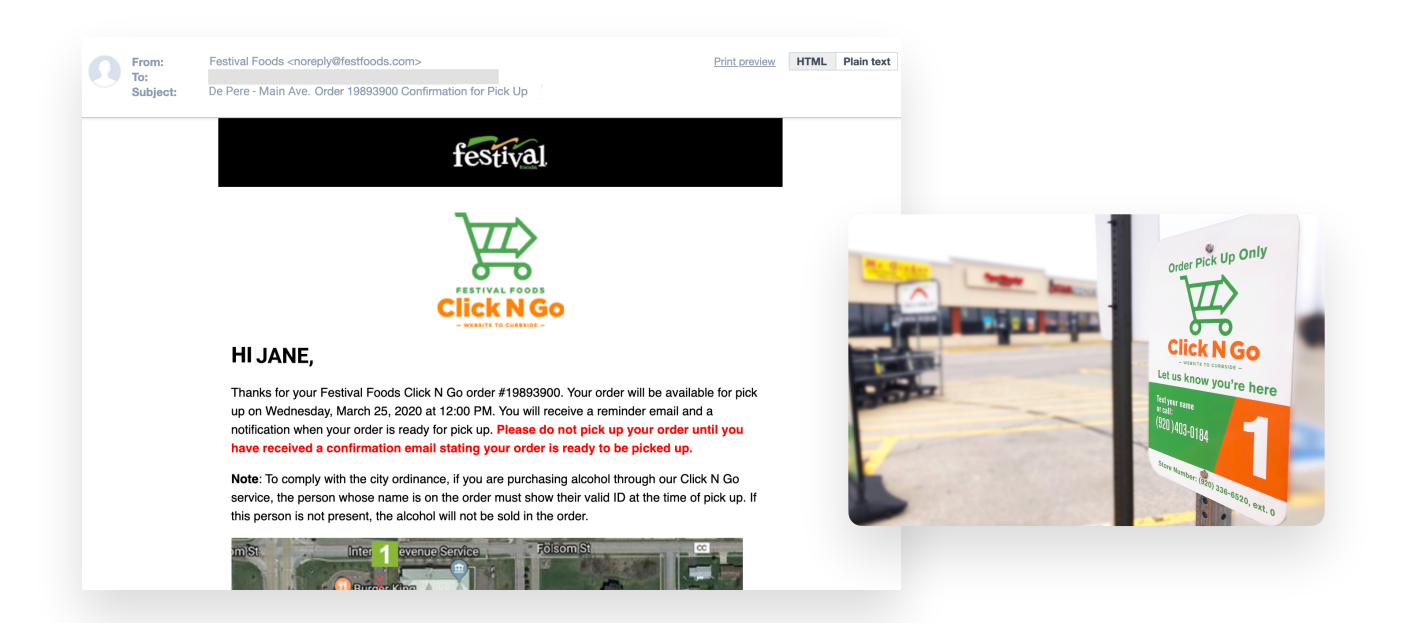

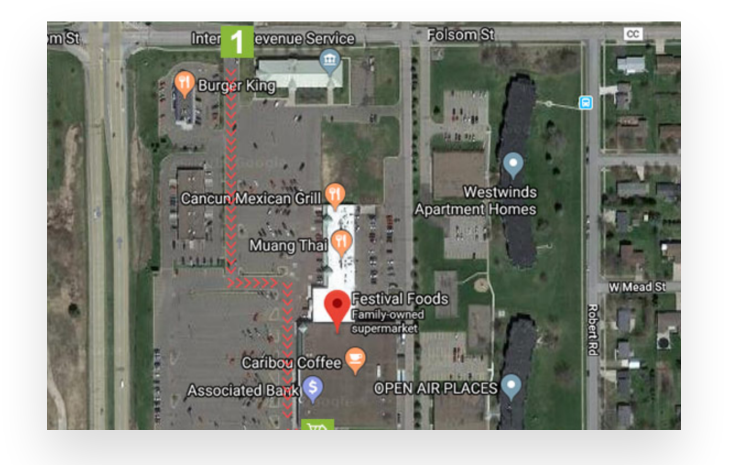

Your confirmation email will also have a map of where the pick up spots are.

At the store, use the phone number on the Click N Go parking spot to alert our associates you're here! A Festival Foods associate will then bring your Click N Go order out to your car.

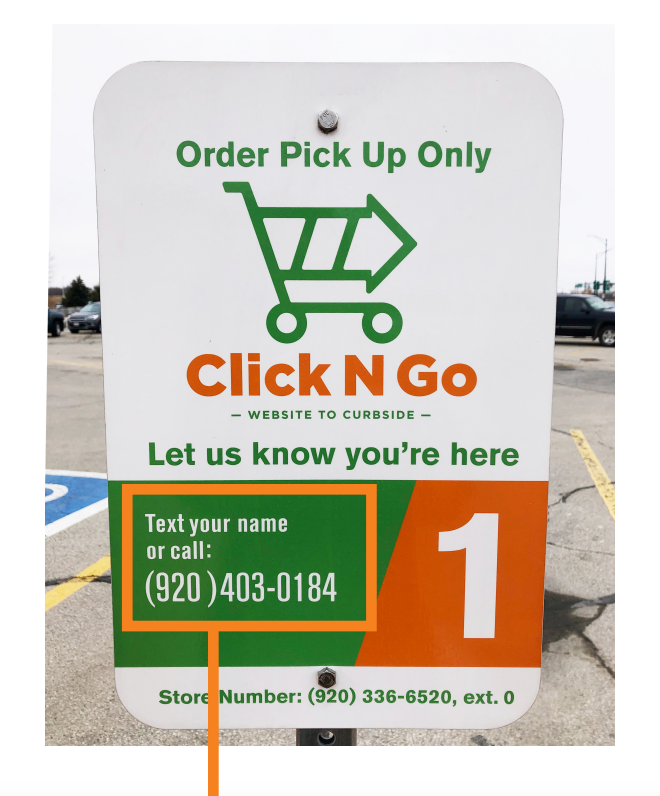

# Text your name or call: (920)403-0184

8

After you pick up your groceries, check your inbox for a quick and easy survey. This will let us know how your Click N Go experience was and also gives you a chance to win a \$100 Click N Go shopping credit!

| From:<br>To:<br>Subject: | Print preview       HTML       Plain text         Complete a 2 minute survey and you could win a \$100 credit!       Image: Complete a 2 minute survey and you could win a \$100 credit!                                                   |
|--------------------------|----------------------------------------------------------------------------------------------------|
|                          | festival                                                                                                    |
|                          | FESTIVAL FOODS<br>Click N Go                                                                                                    |
|                          | - WEALTE TO CURALICE -                                                                                                    |
|                          | Thank you for your recent order using our Click N Go service! To ensure our online shopping experience reflects our exceptional in store experience, we're hoping you will take a few moments to fill out a quick survey about your order. |
|                          | Complete this survey and you'll be entered in a monthly drawing for a \$100 Click N Go credit.                                                                                                    |
|                          | Thank you,<br>Festival Foods                                                                                                    |
|                          | festival<br>f C O M M I                                                                                                    |
|                          |                                                                                                    |
|                          |                                                                                                    |
|                          |                                                                                                    |

### Have questions? Visit FestFoods.com/Click.

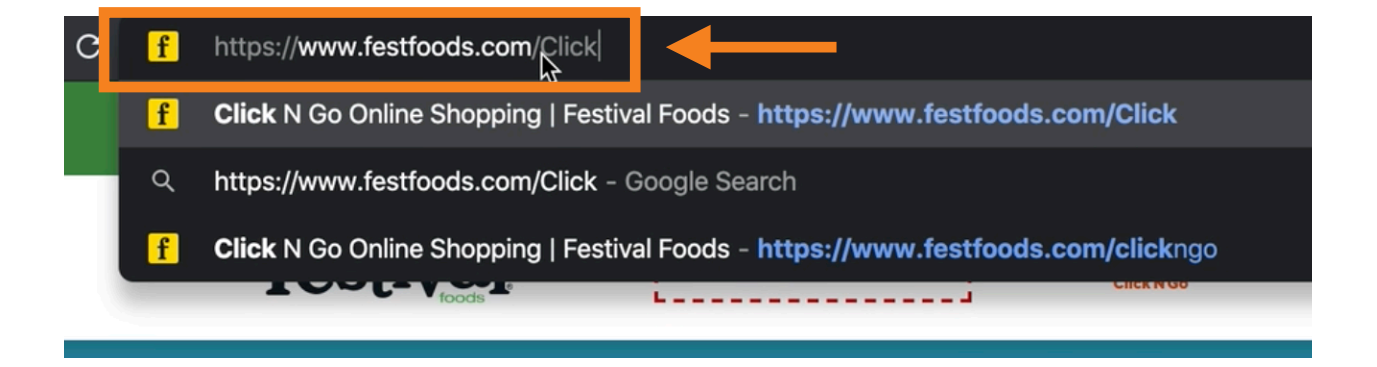

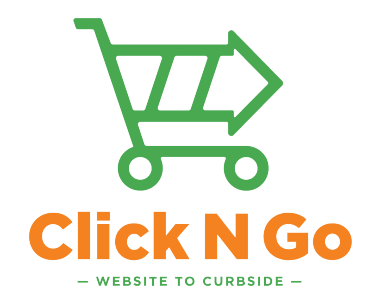

# Thank you for your interest in Click N Go!

We look forward to making your next shopping experience a breeze.

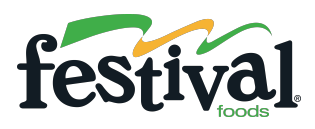